## Personal profiles in Anatomy TV.

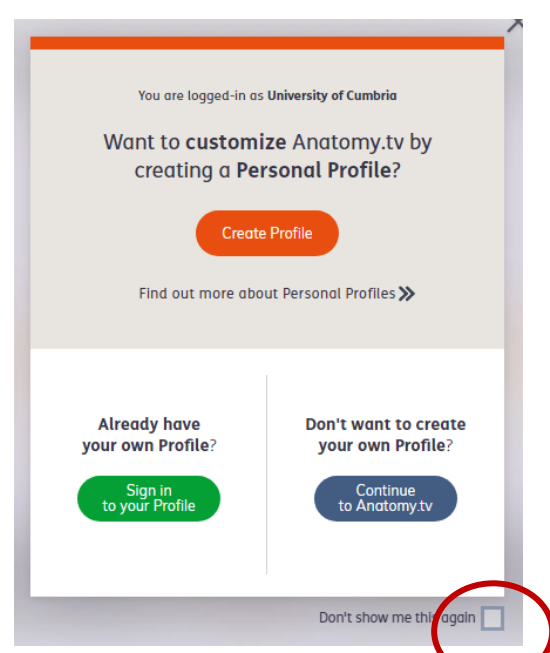

You now get an option to create a personal profile when you log in to Anatomy TV.

This will give you a **personalised dashboard** of relevant products based on your "interest / profession". It will also give you options to add to **favourites** and pick up where you left off.

If you don't want to use this feature *Continue to Anatomy TV.* 

You can tick the box to switch off this feature.

| Create your X<br>Personal Profile 1 of 2               |
|--------------------------------------------------------|
| Email Please enter a valid email, in xxxx@xx.xx format |
| Confirm email                                          |
| Confirm email                                          |
| Password                                               |
| Password 💿                                             |
| Confirm password                                       |
| Confirm password 📀                                     |
| Next<br>Cancel                                         |

You will need to click the link in the Confirmation email.

Create your account and select the most relevant occupation, this will generate your dashboard.

| Create your<br><b>Personal Profile</b> 2 of 2                                                                                             | ×<br>2 |
|----------------------------------------------------------------------------------------------------|--------|
| First Name Required                                                                                                    | )      |
| Last Name                                                                                                    |        |
| Occupation<br>Select                                                                                                    |        |
| Specialization                                                                                                    |        |
| By creating an account, you agree to our <b>privacy policy</b> .*                                                                         |        |
| Yes, I'd like to receive news and promotions from<br>Primal Pictures (an Informa business) about products<br>and services relevant to me. |        |
| Submit                                                                                                    |        |

The **Dashboard** is tab you will use most. Here you can see all the titles in the university's subscription.

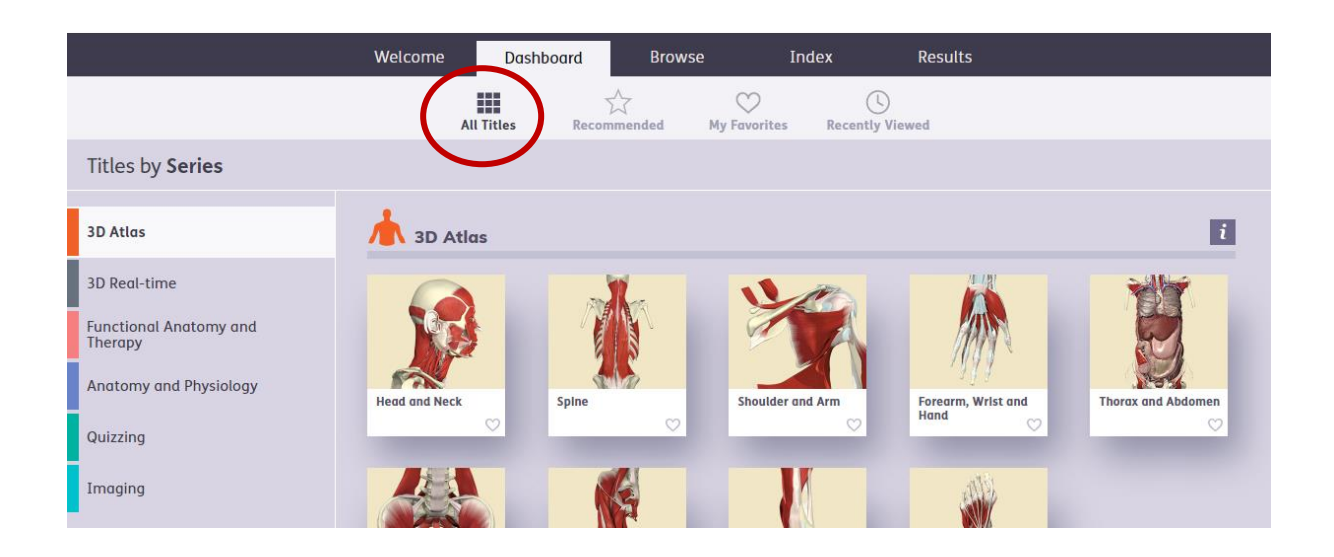

Or click on  $\bigstar$  Recommended to see the most relevant ones for your occupation.

| Recommended for Nursing |
|-------------------------|
| Anatomy and Physiology  |
| 3D Real-time            |
| Quizzing                |
|                         |

This is also where you can access My Favourites and Recently Viewed.

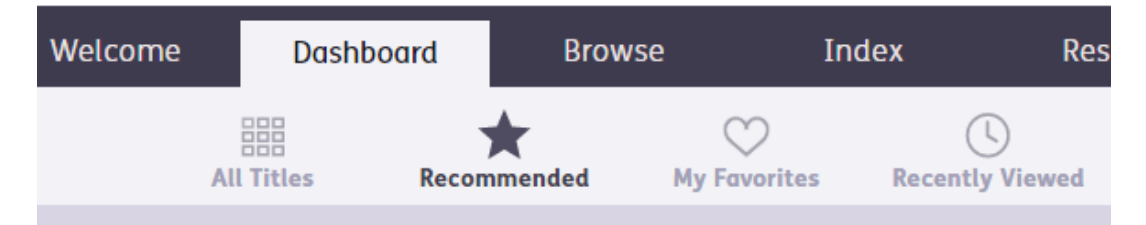

More detail can be found on the FAQs https://www.primalpictures.com/support/faqs/#profiles

NB. This login is separate to the university system so you can log into Anatomy TV directly instead of the resources page.